## Connecting Windows 8 to "eduroam"

a) Select the cog icon "Settings"

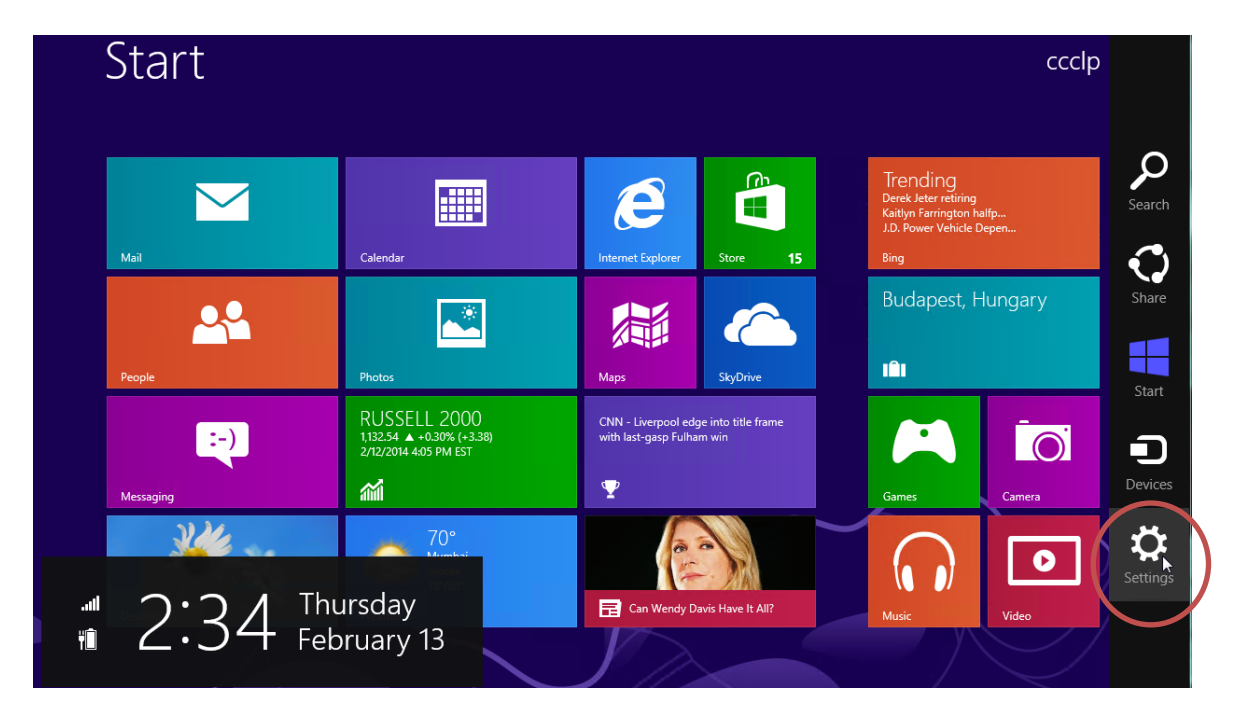

b) Click the "Wireless Network" icon to list the available wireless networks in range

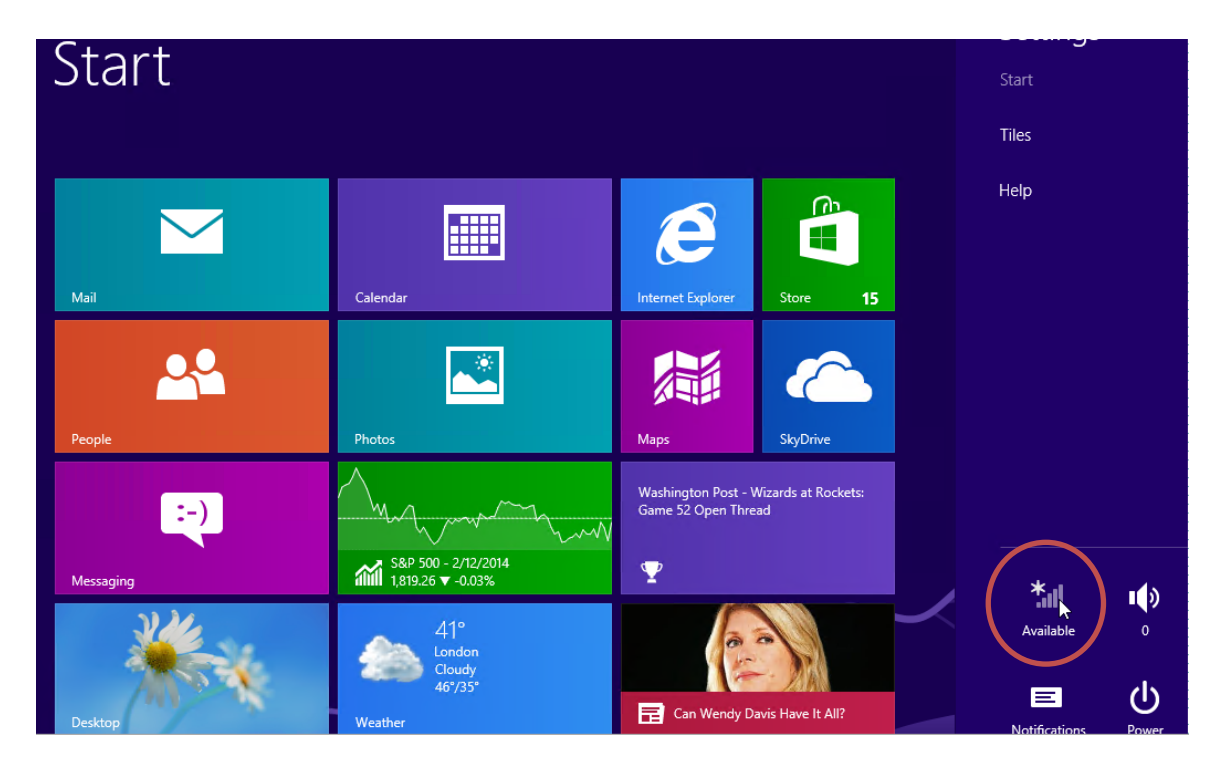

c) Select "eduroam" and then click the "Connect" button to establish connection.

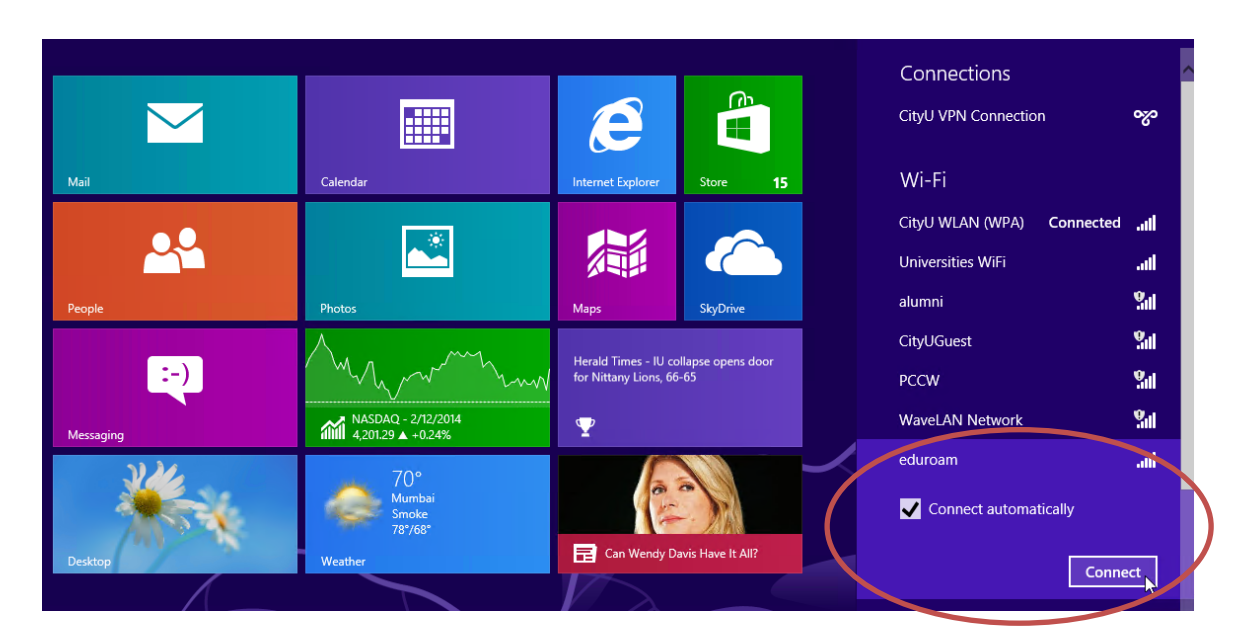

d) Enter your **EID** with "@cityu.edu.hk" suffix, network connection password and press the "OK" button to login.

| Networks                          |        |
|-----------------------------------|--------|
| eduroam                           | atl    |
| Enter your user name and password |        |
| your_EID@cityu.edu.hk             | ×      |
| Password                          |        |
| ОК                                | Cancel |

A security alert box may be displayed. You may click the "**Show certificate details**" link to check whether you are connected to any one of the following authentication servers:

- 1) Radius Server: ciias.ad.cityu.edu.hk
- 2) Radius Server: ciiis1.ad.cityu.edu.hk

Click the "**Connect**" button to continue.

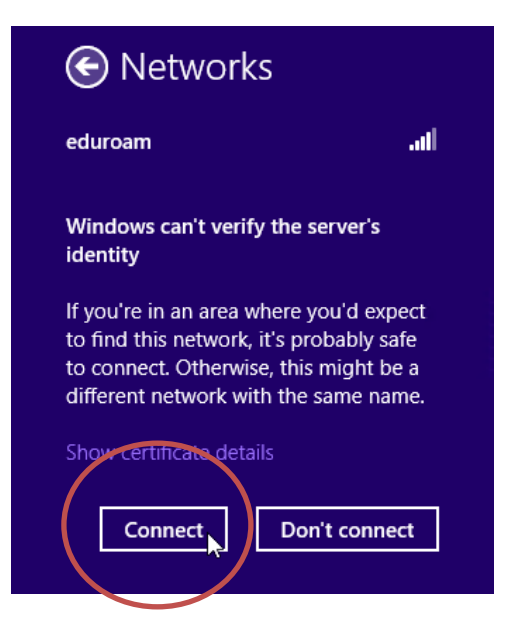

e) You can now access the Internet upon successful logon.

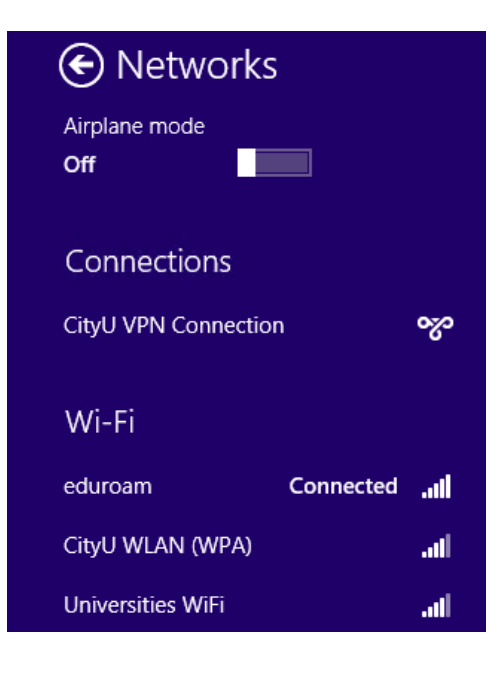